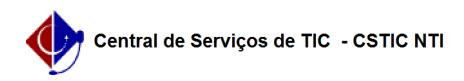

## [tutorial] Como configurar o Linphone?

## 03/07/2025 03:26:21

|                                                                                                    |                                                                                                    |                     |                  | Imprimir artigo da FAQ |
|----------------------------------------------------------------------------------------------------|----------------------------------------------------------------------------------------------------|---------------------|------------------|------------------------|
| Categoria:                                                                                                    | Telefonia Fixa                                                                                                    | Votos:              | 0                |                        |
| Estado:                                                                                                    | público (todos)                                                                                                    | Resultado:          | 0.00 %           |                        |
|                                                                                                    |                                                                                                    | Última atualização: | Qui 01 Jul 08:44 | :47 2021               |
|                                                                                                    |                                                                                                    |                     |                  |                        |
| Artigo (público)                                                                                                    |                                                                                                    |                     |                  |                        |
| Procedimentos                                                                                                    |                                                                                                    |                     |                  |                        |
| Pré-Requisitos                                                                                                    |                                                                                                    |                     |                  |                        |
| -<br>Ector om rado caboada da UEDE                                                                                         |                                                                                                    |                     |                  |                        |
|                                                                                                    |                                                                                                    |                     |                  |                        |
| -<br>Sistema Operacional Windows 10                                                                                        |                                                                                                    |                     |                  |                        |
| -                                                                                                    | 10W3 10                                                                                                    |                     |                  |                        |
| Headset com fio ou conjunto de Alto Falantes + Microfone P2 ou P3                                                          |                                                                                                    |                     |                  |                        |
| Download do Softphone                                                                                                    |                                                                                                    |                     |                  |                        |
| Para baivar o anlicativo, clique [1]aqui. Anós o download, o arquivo evistirá                                              |                                                                                                    |                     |                  |                        |
| na pasta Downloads do seu usuário. Clíque duas vezes no arquivo<br>Linnhone-4.2 5-win32 exe                                |                                                                                                    |                     |                  |                        |
| Clique "Próximo"                                                                                                    |                                                                                                    |                     |                  |                        |
| Clique "Eu Concordo"                                                                                                    |                                                                                                    |                     |                  |                        |
| Clique "Próximo"                                                                                                    |                                                                                                    |                     |                  |                        |
| Clique "Instalar"                                                                                                    |                                                                                                    |                     |                  |                        |
| Espere a instalação concluir                                                                                               |                                                                                                    |                     |                  |                        |
| Clique em "Terminar". Neste ponto, o Linphone já está instalado em seu                                                     |                                                                                                    |                     |                  |                        |
| computador, bastando a conclusão das configurações, que seguem abaixo:                                                     |                                                                                                    |                     |                  |                        |
| Configurações                                                                                                    |                                                                                                    |                     |                  |                        |
| Ao abrir o Linphone pela<br>"Use a SIP Account" (se s                                                                      | primeira vez, a tela acima será exibida. Clique em<br>eu idioma estiver em português, "Usar uma conta SIP")                                                           |                     |                  |                        |
| Na tela que surge, forneç                                                                                                  | a as seguintes informações:                                                                                                    |                     |                  |                        |
|                                                                                                    |                                                                                                    |                     |                  |                        |
| Username: o número do s                                                                                                    | eu ramal, exemplo 7000;                                                                                                    |                     |                  |                        |
|                                                                                                    |                                                                                                    |                     |                  |                        |
| Display Name: o seu nome e último sobrenome;                                                                               |                                                                                                    |                     |                  |                        |
| -                                                                                                    |                                                                                                    |                     |                  |                        |
| SIP Domain: telip.ufpe.br                                                                                                  |                                                                                                    |                     |                  |                        |
| -                                                                                                    |                                                                                                    |                     |                  |                        |
| Password: a senha recebi                                                                                                   | da quando da ativação do ramal;                                                                                                    |                     |                  |                        |
| -                                                                                                    |                                                                                                    |                     |                  |                        |
| Transport: UDP                                                                                                    |                                                                                                    |                     |                  |                        |
| Clique no botão laranja, "Use" e a tela seguinte deve surgir                                                               |                                                                                                    |                     |                  |                        |
| Clique no ícone  no canto superior direito da tela. O menu abaixo será aberto,<br>com a opção "Preferências". Clique nela. |                                                                                                    |                     |                  |                        |
| Na janela de configurações, clique no ícone do lápis apontado na seta verde                                                |                                                                                                    |                     |                  |                        |
| Nas configurações de con<br>duas configurações apont<br>e "Enable AVPF" Clique e<br>seu computador.                        | ita, na seção "Main SIP account settings", ative as<br>adas nas setas verdes, "Publish presence information"<br>m confirmar, e seu ramal está configurado para uso em |                     |                  |                        |
| [1] https://www.linphone.                                                                                                  | org/releases/windows/app/Linphone-4.2.5-win32.exe                                                                                                    |                     |                  |                        |